# 電子証明書更新・削除マニュアル

電子証明書は取得してから1年後に更新が必要となります。

管理者、各利用者それぞれで更新が必要です。

(2ページ「①有効期限内に電子証明書を更新する場合」参照)

電子証明書の有効期限30日前から更新の案内が以下の方法で通知されます。

 ・
 Eメールによるお知らせ

有効期限30日前、10日前にEメールによる更新案内が通知されます。 (利用者でEメールアドレスの登録がない場合は通知されません。)

・ステータス画面によるお知らせ

法人インターネットバンキングサービスのログオン後に表示される「ご契約先ステータス」画面、 「利用者ステータス」画面に、電子証明書の有効期限30日前から更新案内が表示されます。

#### 【管理者の場合】「ご契約先ステータス」画面 【利用者の場合】「利用者ステータス」画面 ご契約先ステータス表示 和用古情報訊念 ご契約先ステータス 利用者ステータス ご契約先名 インターネット法人001 様 インターネット法人001 様 ご契約先名 前回ログオン日時 2002年05月17日15時30分00秒 日立太郎 様 利用者名 前回ログオン日時 2002年05月21日09時00分07秒 ご契約先暗証番号とご契約先確認暗証番号が長期間変更されていません。 画面上段のこ契約先認証情報変更メニューから、変更してくたさい。 利用者暗証番号と利用者確認暗証番号が長期間変更されていません。 画面上段の利用者情報変更メニューから、変更してください。 電子証明書の更新をお願いします。 電子証明書の有効期限は、2002年05月20日08時59分です。 有効期限を過ぎますとサービスをご利用できなくなりますので 以下のボタンから電子証明書の更新を行ってください。 電子証明書の更新をお願いします。 電子証明書の有効期限は、2002年05月30日の8時59分です。 有効期限を過ぎますとサービスをご利用できなくなりますので、 下のボタンから電子証明書の更新を行ってください。 証明書更新

◆電子証明書の有効期限日を過ぎますと、法人インターネットバンキングサービスにログオンできなくなります。

その場合は、ログオン前の電子証明書取得から新しい電子証明書を取得してください。 (3ページ「②有効期限後90日以内に電子証明書を更新する場合」参照)

◆また、電子証明書の有効期限日から90日を超過しますと、電子証明書を取得いただけな くなります。

その場合は、管理者は当金庫に再発行の届出が必要となりますので取引店にお申し出くださ い。利用者は管理者にて再発行が必要となります。

◆電子証明書を更新後、古い電子証明書を削除してください。
削除するまでは、電子証明書の有効期限内は、電子証明書の選択画面に新旧両方の電子証明書が表示されます。

(6ページ「Ⅱ. 古い電子証明書を削除します。」参照)

# I. 電子証明書を更新します。

### ①有効期限内に電子証明書を更新する場合

有効期限の30日前から有効期限日までに、電子証明書を更新してください。

 法人インターネットバンキングサービスのログオン後に表示される「ステータス」画面を開き、 証明書更新をクリックします。

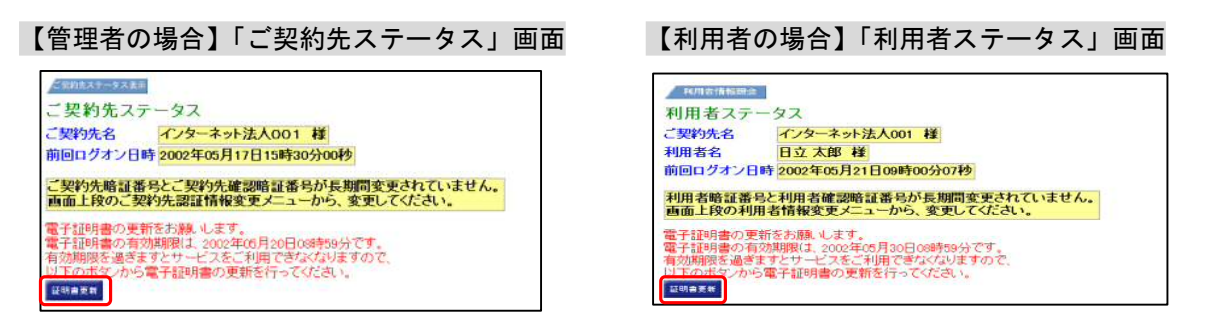

2. 「電子証明書更新前処理中」画面が表示され、続いて「電子証明書更新開始」画面が表示されますので 更新をクリックします。

| しんきん電子証明書認証局                                                                             | しんきん法人 IB 認証局                               |
|------------------------------------------------------------------------------------------|---------------------------------------------|
| 電子證明書更新前処理中                                                                              | 電子証明書更新開始<br>電子証明書の更新を開始します。「更新」本文」を決して下さい。 |
| 電子認得意更新的の処理中です。処理が完了するまで、Webブラウザを終了しないでください。<br>また、「中止」ボタンおよび「最新の情報に運動」ボタンの操作も行わないでください。 | 更新                                          |

メッセージを確認し、はいをクリックし、次画面にてセキュリティレベルが「中」になっているのを確認し、
 OKをクリックします。

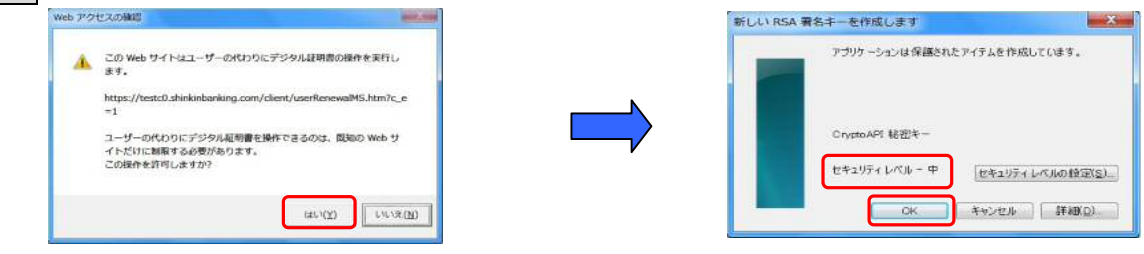

「電子証明書発行処理中」画面が表示され、電子証明書の更新処理が始まります。
 電子証明書の発行処理が完了後、自動的に次画面が表示されますので、はいをクリックします。

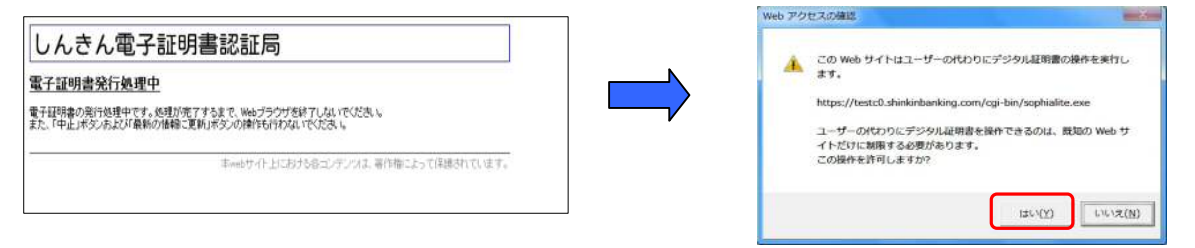

5. 「電子証明書のインストールが完了しました」画面が表示されますので、発行された電子証明書の内容を確認 し、このウィンドウを閉じるをクリックします。

| しんさん電子証明書認証局         電子証明書記記証局         電子証明書のインストールが完了しました         ご供用のパレコンへ電子証明書が行くストールされました         ウグを行び場合は、この電子証明書を使用してログイノしてください。         電子証明書情報         Organization = The Sinkin Danks Information System Center Co.Ltd.         Organizational Unit = Sinkin Houjin IB CA         Organizational Unit = Sinkin Houjin IB CA         Organi | 【管理者】は、<br>「電子証明書情報」の Common Name が<br>「契約者 I D (利用者番号)」+「1562」に<br>【利用者】は、<br>「電子証明書情報」の Common Name が<br>「契約者 I D (利用者番号)」+「利用者 I D」+「1562」<br>になっていることを確認します。 |
|----------------------------------------------------------------------------------------------------|----------------------------------------------------------------------------------------------------|
| このウィンドウを開じる                                                                                                    | <ul> <li>電子証明書更新後、法人インターネットバンキングサービスはログオフせず、継続してご利用いただけます。</li> </ul>                                                                                            |

6. ログオフ後、古い電子証明書を削除します。(6ページ「II. 古い電子証明書を削除します。」参照)

#### ②有効期限後90日以内に電子証明書を更新する場合

. 更新の<mark>有効期限が過ぎて90日以内</mark>の場合は、ログオン前の<mark>電子証明書取得</mark>から新しい電子証明書の取得 が必要となります。

管理者

1. 法人インターネットバンキングサービスの「管理者ログオン」をクリックし、「電子証明書方式」の 電子証明書取得をクリックします。

| 管理者の方による<br>利用者登録がお済みのお客さまはこちら       | 関連確認、利用者情報の登録/変更など、<br>ご利用の情報の定を行うお為たまはこれら | 「電子証明書方式」への変更を申し込みされたお<br>しますので、案内状到着前にご利用のお客さまは | S客さまには、当金庫から変更手続き完了の案内状を送付い<br>a、従来の「ID・パスワード方式」をご利用ください。 |
|--------------------------------------|--------------------------------------------|--------------------------------------------------|-----------------------------------------------------------|
| 利用者ログオン >                            | 管理者ログオン >                                  | 電子証明書方式とは                                        |                                                           |
| ターネットバンキングを安全に利用するために                |                                            | 電子証明書方式                                          | ID・/(スワード方式                                               |
| ■ セキュリティソフト<br>「Rapport (ラポート) 」のご室内 |                                            | 利用者物路の登録・変更等、<br>ご利用に関する情報の設定はこちら<br>「管理者ログオン」   | お取引はこちらから<br>「管理者ログオン」 >>                                 |
|                                      |                                            |                                                  |                                                           |
|                                      |                                            | 初めての方は<br>こちらから > 電子延期書取得                        |                                                           |

- 2. 「しんきん電子証明書認証局」のウインドウが開くので
- .「契約者 I D (利用者番号)」、「ご契約先暗証番号」、「ご契約先確認暗証番号」を入力し、 電子証明書取得をクリックします。

| しんきん電子証明書認証局                                          |                                            |                         |
|-------------------------------------------------------|--------------------------------------------|-------------------------|
| 電子証明書取得開始<br>電子証明書取得に必要な本人<br>契約者ID(利用者番号)、ご契約<br>さい。 | 2証を行います。<br>約先暗証番号、およびご契約先確認暗証番号:          | を入力し、「電子証明書取得」ボタンを押してくだ |
| 契約者ID(利用者番号):                                         |                                            |                         |
| ご契約先暗証番号:                                             | フ <u>ナウェアキーボート入力</u><br>(シフトウェアキーボードの使用方法) |                         |
| ご契約先確認暗証番号:                                           |                                            |                         |
| ※ 電子証明書の取得はインターネットバンキングをご利用になるパソコンにて行ってください。          |                                            |                         |
| 電子証明書取得                                               |                                            |                         |

3. メッセージを確認し、はいをクリックし、次画面にてセキュリティレベルが「中」になっているのを確認し、 〇Kをクリックします。

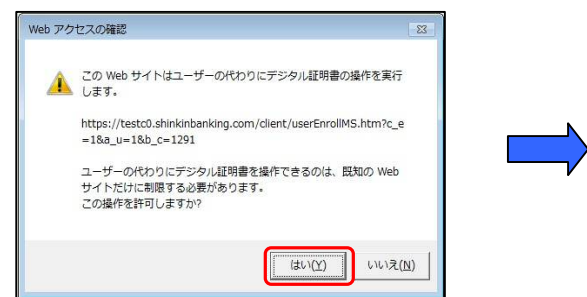

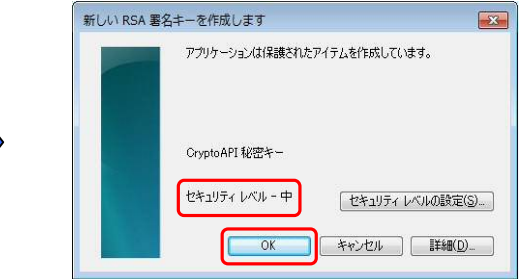

「電子証明書発行処理中」画面が表示され、電子証明書の更新処理が始まります。
 電子証明書の発行処理が完了後、自動的に次画面が表示されますので、はいをクリックします。

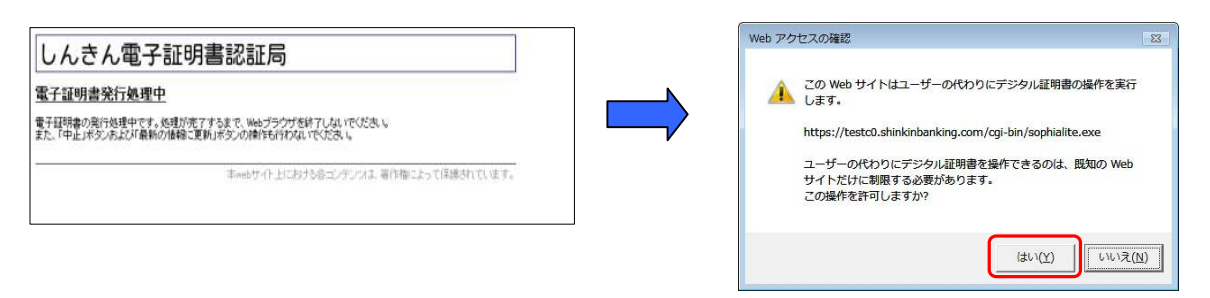

5. 「電子証明書のインストールが完了しました」画面が表示されますので、発行された電子証明書の内容を確認し、このウィンドウを閉じるをクリックします。

| しんきん電子証明書認証局                                                                                                    |                                                     |
|----------------------------------------------------------------------------------------------------|-----------------------------------------------------|
| 電子証明書のインストールが完了しました                                                                                                    | 「電子証明書情報」の Commom Name か<br>「契約者ID(利田者番号)」+「1562」にな |
| ご使用のパソコンへ電子証明書がインストールされました<br>ログインが行う場合は、この電子証明書が使用してログインしてください。                                                                                                    | っていることを確認します。                                       |
| 電子証明書情報                                                                                                    |                                                     |
| Organization = The Shinkin Banks Information System Cente<br>Organizational Unit = Shinkin Houjin IB CA<br>Organizational Unit = IssuedCount - 001<br>Common Name = 12345678901 9999 |                                                     |
| シリアル番号 = 3c05cc77ae900eb2fc1a4701a4ad2580                                                                                                    |                                                     |
|                                                                                                    |                                                     |
| このウインドウを開しる                                                                                                    |                                                     |

利用者

1. 法人インターネットバンキングサービスの「利用者ログオン」をクリックし、「電子証明書方式」の 電子証明書取得をクリックします。

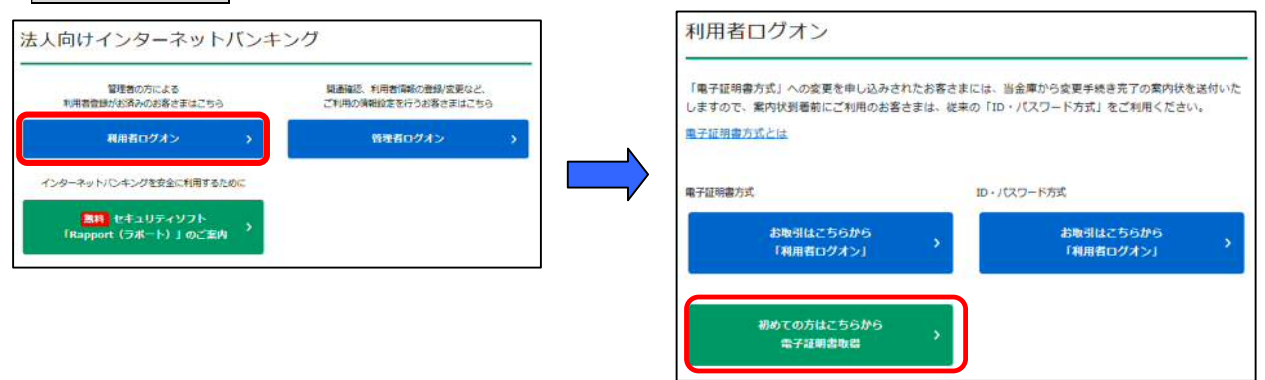

2. 「しんきん電子証明書認証局」のウインドウが開くので

「契約者ID(利用者番号)」、「利用者ID」、「利用者暗証番号」、「利用者確認暗証番号」を入力し、 電子証明書取得をクリックします。

| しんきん電子証明書認証局                                                                                        |                                                        |  |
|----------------------------------------------------------------------------------------------------|--------------------------------------------------------|--|
| 電子証明書取得開始<br>電子証明書取得此の更な本人認証を行います。<br>期がまたの時間考慮長、3月間考慮、3月間考慮また。たちに5月日考慮3月時日考点を3月1日、1月間で1月日本期後にないます。 |                                                        |  |
| してください。                                                                                             |                                                        |  |
| 利用者ID:                                                                                              |                                                        |  |
| 利用者暗証番号:                                                                                            | ソフトウェアキーボード人力<br>(ソフトウェアキーボード人力)<br>(ソフトウェアキーボードの使用方法) |  |
| 利用者確認暗証番号:                                                                                          |                                                        |  |
|                                                                                                    |                                                        |  |
| 電子証明書取得                                                                                             |                                                        |  |

メッセージを確認し、はいをクリックし、次画面にてセキュリティレベルが「中」になっているのを確認し、OKをクリックします。

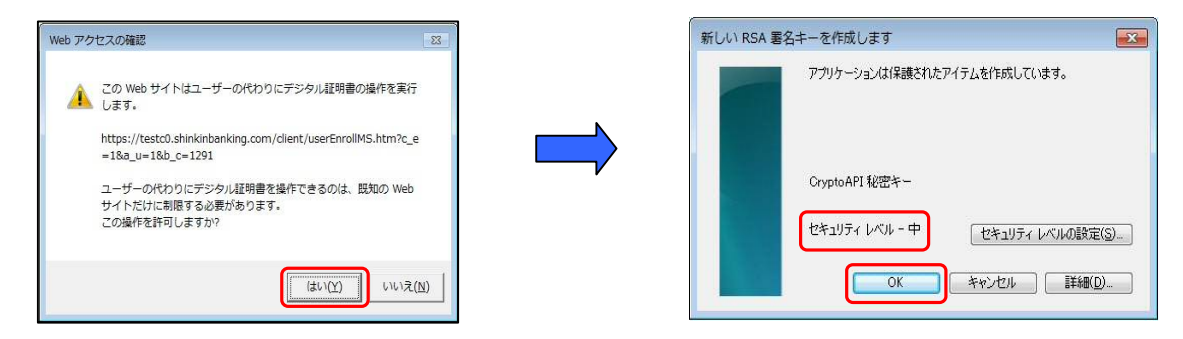

「電子証明書発行処理中」画面が表示され、電子証明書の更新処理が始まります。
 電子証明書の発行処理が完了後、自動的に次画面が表示されますので、はいをクリックします。

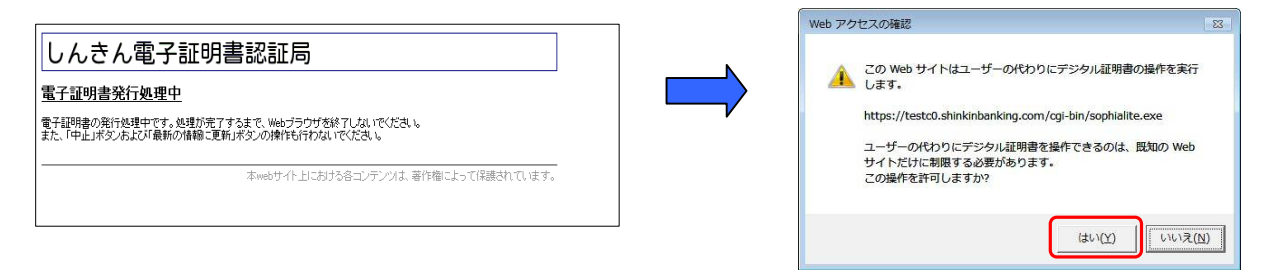

5. 「電子証明書のインストールが完了しました」画面が表示されますので、発行された電子証明書の内容を確認し、このウィンドウを閉じるをクリックします。

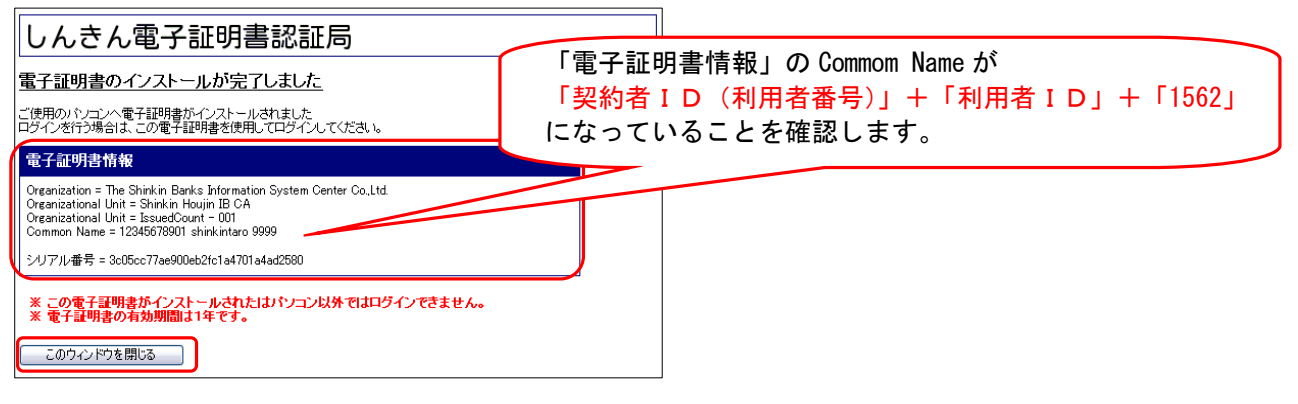

## Ⅱ. 古い電子証明書を削除します。

新しい電子証明書が正常に取得(更新)されたことが確認できましたら、古い電子証明書を削除してください。 なお、誤って新しい電子証明書を削除した場合、すみやかに当金庫までご連絡ください。

1. ブラウザのツールからインターネットオプションの順にクリックします。

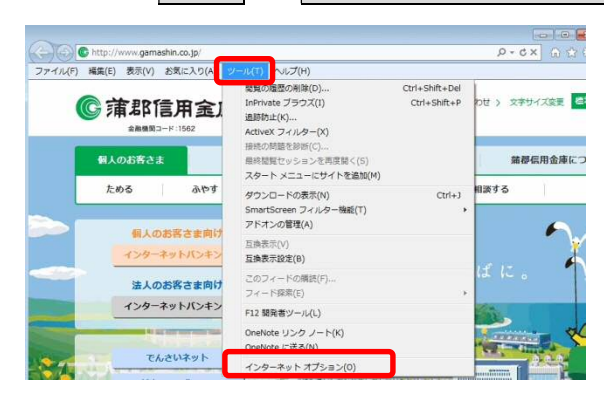

2. インターネットオプションの画面が開くので、コンテンツを選択し、証明書をクリックします。

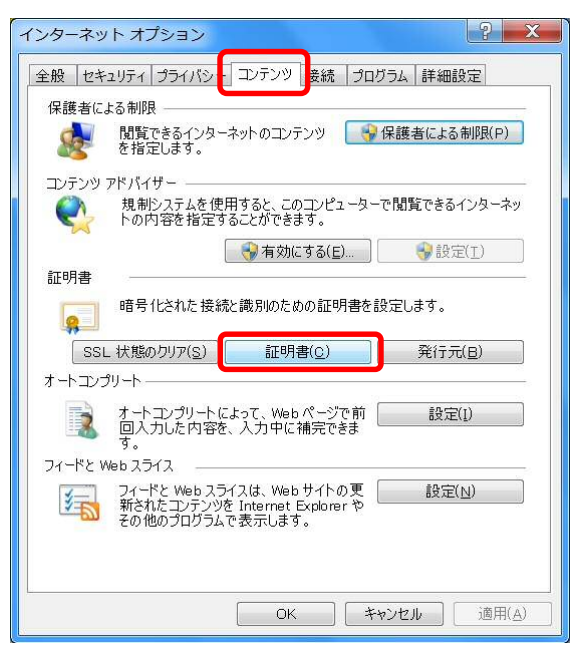

3. 証明書のウインドウが開くので、削除する電子証明書を選択し、削除をクリックします。

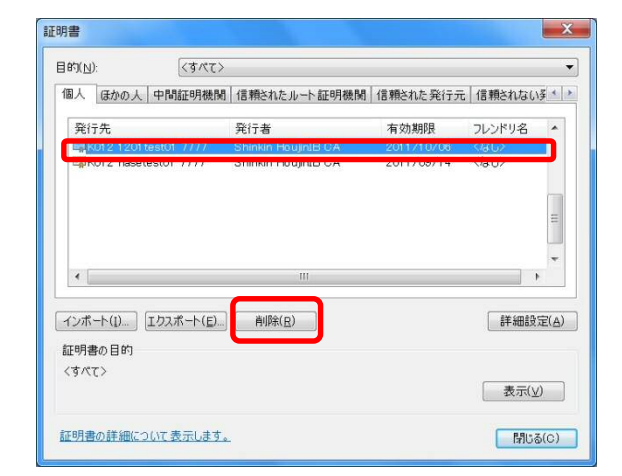

※発行先が同じ電子証明書のうち、<u>有効期限の日付が古</u> い<u>電子証明書</u>を選択してください。

注意 誤って他の電子証明書や更新後の電子証明書を 削除しないようにご注意ください。

| 項目名    | 表示                                         |
|--------|--------------------------------------------|
| 発行先    | ●管理者                                       |
|        | 「契約者 ID(利用者番号)」+「1562」                     |
|        | ●利用者                                       |
|        | 「契約者 ID(利用者番号)」+「利用者 ID」+「1562」            |
| 発行者    | 「Shinkin Internet Banking Intermediate CA」 |
| 有効期限   | 電子証明書を取得した日から1年後の日付                        |
| フレンドリ名 | <なし>                                       |

4. はいをクリックします。

| 証明書      |                                           |
|----------|-------------------------------------------|
| <u> </u> | 証明書を使って暗号化データの暗号化を解除できません。証明書を削除<br>しますか? |
|          | (M)S(1)1                                  |

5.<mark>閉じる</mark>をクリックします。

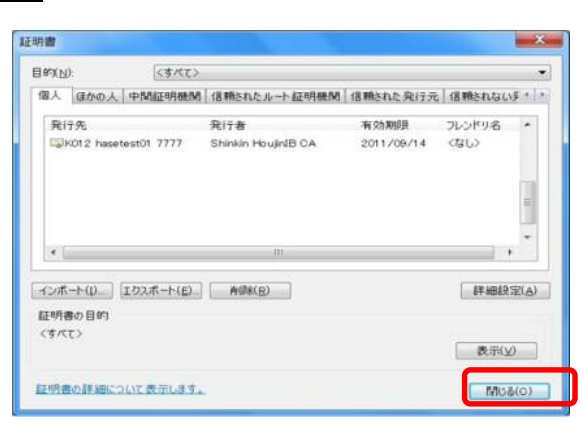

◆お問合せ先

がましんEB照会センター フリーダイヤル0120-255273 (受付時間 平日9:00~17:00)